#### Logiciel

# **Dolibarr - module Fournisseurs**

# Pré-requis

Installation

Configuration

### Utilisation

#### 1. Commandes fournisseurs

- 1. Cliquez en haut sur **Commerce**.
  - 1. A gauche, cliquez sur **Commandes fournisseurs/Nouvelle commande** et renseignez :
    - 1. Fournisseur
    - 2. Réf. fournisseur
    - 3. Conditions de règlement
    - 4. Mode de règlement
  - 2. Cliquez sur le bouton Créer brouillon
  - 3. La fiche contient :
    - 1. une partie pour ajouter des produits libres (qui ne sont pas dans l'application), renseignez :
      - 1. Ligne libre de type (produit ou service)
      - 2. zone de description
      - 3. **P.U. HT**
      - 4. **Qté**
      - 5. **Réduc.**
    - 2. une partie pour ajouter des **Produits/services prédéfinis à acheter** : Choisissez dans la liste le produit existant et cliquez sur le bouton Ajouter
    - 4. Cliquez sur le bouton Ajouter → une nouvelle ligne apparaît.
      1. En bas, on a le fichier pdf de la commande. Cliquez dessus pour le voir.
    - 5. Vous pouvez Valider, Cloner (si par ex. la commande se répète périodiquement) ou Supprimer (boutons en bas).
    - Cliquez sur <u>Valider et approuver</u> → cela crée la fiche et le fichier pdf que l'on peut télécharger.
    - 7. En bas à droite, renseignez :

- 1. date de la commande
- 2. méthode de commande (téléphone)
- 3. commentaire
- 8. Cliquez sur Passer commande.

#### 2. Quand la commande est reçue

- 1. En bas à droite, renseignez :
  - 1. date de la livraison
  - 2. Livraison (totale)
  - 3. commentaire
- 2. Cliquez sur Réceptionner  $\rightarrow$  liste et fichier pdf téléchargeable.

#### 2. Factures

- 1. Allez dans Compta/Tréso
- 2. Cliquez à gauche sur Nouvelle facture
- 3. Remplissez les champs :
  - 1. fournisseur
  - 2. Réf fournisseur
  - 3. type
  - 4. date facturation
  - 5. mode de règlement
- 4. Cliquez sur le bouton Créer brouillon et Valider.
- 5. Remarquez l'état de la facture (impayée). On doit :
  - soit cliquer sur émettre règlement ; remplir :
     1. date
    - 2. mode de règlement
    - 3. montant
    - 4. et cliquez sur enregistrer
  - 2. soit cliquer directement <u>Classer 'Payée'</u>L'état est passé à Payée.
  - 3. Lister les commandes fournisseur : A gauche, cliquez sur **Commandes fournisseurs/liste** et cliquez sur la commande voulue pour voir sa fiche.

## Désinstallation

### **Problèmes connus**

# Voir aussi

• (fr) Documentation utilisateur

Basé sur « Documentation utilisateur » par Dolibarr.

From: https://doc.wikis.frapp.fr/ - **doc** 

Permanent link: https://doc.wikis.frapp.fr/doku.php?id=logiciel:gestion:crm:dolibarr:modules:fournisseurs:start

Last update: 2023/06/04 22:37